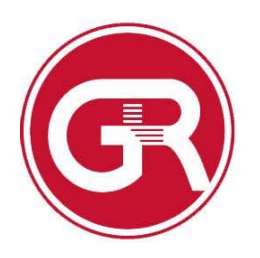

## GRANDE RONDE HOSPITAL

To externally access WSP and HPF Web (Questions 541-963-1410 or Extension 1410):

Go to https://grh.mckessonhosting.com

You will get a screen asking you to agree to the terms and click Install.

| Install Citrix Receiver to access your applications |
|-----------------------------------------------------|
| ■ I agree with the Citrix license agreement Install |
|                                                     |
|                                                     |

If you do not already have Citrix installed, you will need to click Run on the bottom notification

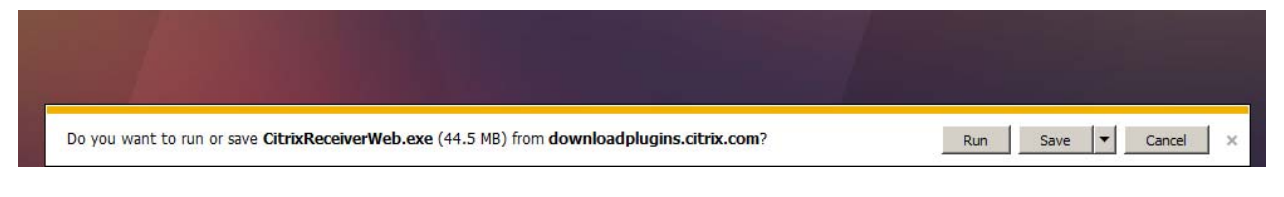

You will get a percentage and time until the download is complete.

|                                         |                       |       |        |                | <u> </u> |
|-----------------------------------------|-----------------------|-------|--------|----------------|----------|
| 47% of CitrixReceiverWeb.exe downloaded | 1 min 8 sec remaining | Pause | Cancel | View downloads | ×        |

A new window will come up with the install for Citrix Receiver.

Click Start

| Citrix Receiver       |                                                                                                    | × |
|-----------------------|----------------------------------------------------------------------------------------------------|---|
| citre par<br>Receiver | Welcome to Citrix Receiver<br>applications that your organization provides, including<br>software that allows access to the applications that use<br>your browser.<br>- Allow applications to access to your webcam and<br>microphone.<br>- Allow applications to use your location.<br>- Allow applications to use your location.<br>- Allow access to local applications authorized by your<br>company.<br>- Save your credentials to log you on automatically.<br>Click Start to set up and install Receiver on your<br>computer |   |
|                       | Start Cancel                                                                                                    |   |

Accept the license agreement

| You must                                                | accept the license                                                                                        | agreement belov                                                                            | v to proceed.                                                       |                                                          |   |
|---------------------------------------------------------|----------------------------------------------------------------------------------------------------|--------------------------------------------------------------------------------------------|---------------------------------------------------------------------|----------------------------------------------------------|---|
| Schaff<br>Ltd., Le<br>Ryde N<br>10.<br>tradem<br>and ot | nausen, Switzer<br>vel 3, 1 Julius A<br>ISW 2113, Sydr<br>TRADEMARKS<br>narks or tradem<br>her countries. | land; or Citrix<br>Ave., Riverside<br>ney, Australia<br>5. Citrix and R<br>narks of Citrix | x Systems Asia<br>e Corporate P<br>eceiver are re<br>Systems, Inc., | a Pacific Pty<br>ark, North<br>gistered<br>, in the U.S. | • |
| CTX_co                                                  | de: RCOM_R_A                                                                                              | 10009488                                                                                   |                                                                     |                                                          | Ţ |

The installer will run for Citrix Receiver.

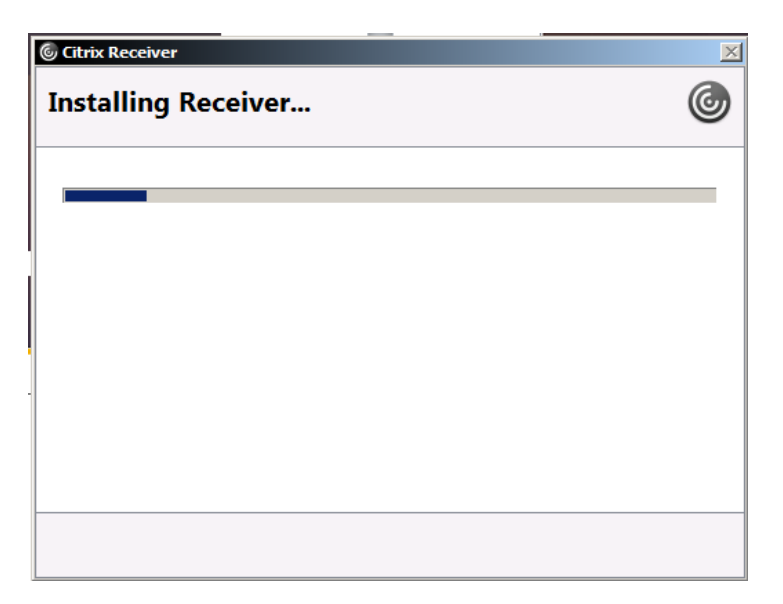

Click Allow to let the plugin run.

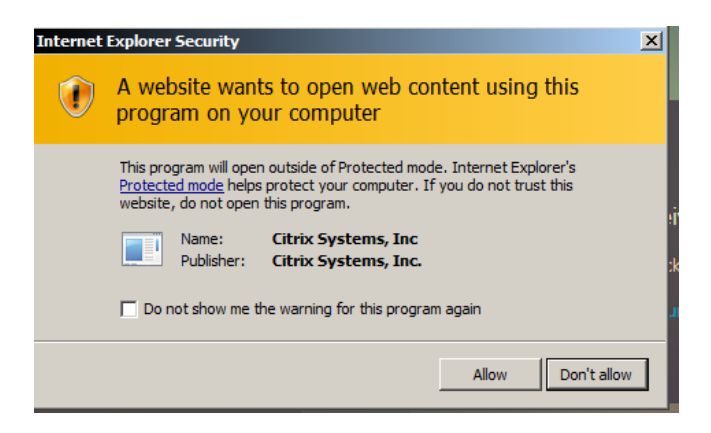

Enter your GRH username and password

| User name: | username |        |  |
|------------|----------|--------|--|
| Password:  | ••••••   |        |  |
|            |          | Log On |  |
|            |          |        |  |
|            |          |        |  |
|            |          |        |  |

You will then have a list of applications you can open which may or may not include the following.

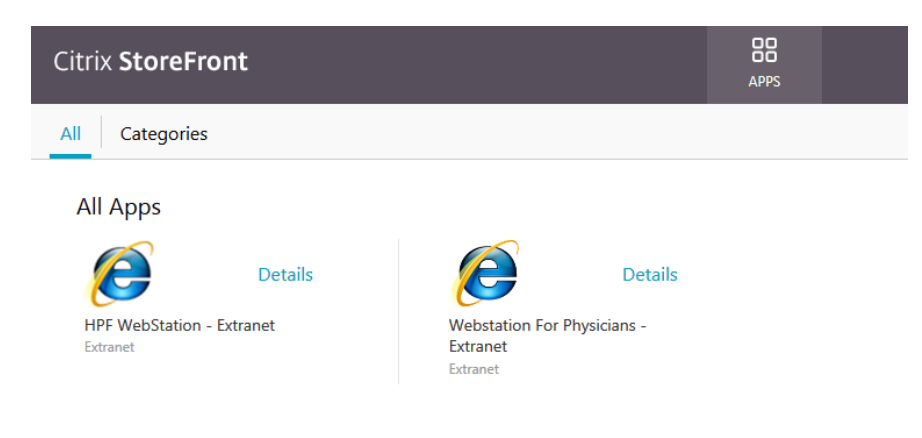

**Questions**. Please call 541-963-1410 or Extension 1410 from within Grande Ronde Hospital.